# HƯỚNG DÃN SỬ DỤNG PHẦN MỀM EOP DÀNH CHO SINH VIÊN

| I.  |                           | 2 |
|-----|---------------------------|---|
| II. | ĐĂNG NHẬP HỆ THỐNG        | 2 |
| III | . THEO DÕI THỜI KHÓA BIỀU | 3 |
| IV. | . HỌC TẬP TRỰC TUYẾN      | 5 |
| 1.  | . Chọn lớp học online     | 5 |
| 1.  | . Danh sách chủ đề (Unit) | 5 |
| 2   | . Cách làm bài học        | 6 |
| 3   | . Cách làm bài test       | 8 |

#### I. TRA CÚU

B1: Truy cập địa chỉ trang web học trực tuyến: <u>http://eop.edu.vn</u>.

**B2**: Sinh viên có thể lựa chọn xem **Lịch thi, Kết quả thi, Kết quả học tập** các môn ngoại ngữ bằng cách nhập vào mã sinh viên và tra cứu.

| Lịch thi     | Kết quả thi | Kết quả học tập      |
|--------------|-------------|----------------------|
|              |             | Tra cứu kết quả thi: |
| Mā sinh viên |             | Kết quả              |
|              |             |                      |

# II. ĐĂNG NHẬP HỆ THỐNG

B1: Truy cập địa chỉ trang web học trực tuyến: <u>http://eop.edu.vn</u>.

**B2**: Sử dụng tài khoản do giáo viên trực tiếp giảng dạy cung cấp để đăng nhập vào hệ thống.

<u>Lưu ý:</u>

- Tài khoản chính là mã sinh viên, mật khẩu ban đầu được cung cấp từ giáo viên.
- Sinh viên mất mật khẩu hoặc chưa có tài khoản có thể liên hệ trực tiếp với giáo viên giảng dạy để phục hồi lại mật khẩu ban đầu được cung cấp, hoặc gọi tới số hotline hỗ trợ của Khoa Ngoại ngữ 0964.858.361 để được tạo tài khoản.

| Ed      | ucational Opportunity Program<br>Hãy đăng nhập hệ thống để học và thi ngoại ngữ trực tuyến |
|---------|--------------------------------------------------------------------------------------------|
| Tên tài | khoản                                                                                      |
| Mã s    | inh viên                                                                                   |
| Nhập và | o mã sinh viên                                                                             |
| Mật kh  | âu                                                                                         |
| *****   | ¢                                                                                          |
| Nhập và | o mật khẩu                                                                                 |
| 🗸 Du    | y trì đăng nhập                                                                            |
|         | Đăng nhập                                                                                  |
|         | Ran không thể đặng nhận, hậu liên bê 0064 858 364                                          |

**B3**: Sau lần đăng nhập lần đầu tiên, sinh viên cần đổi lại mật khẩu ban đầu, tránh việc mất mật khẩu, bị chiếm quyền sử dụng tài khoản và thực hiện những thao tác ngoài ý muốn.

| 🕼 Sửa thông tin 🛛 🖬 Đối ảnh đ | ai diện 🔒 Đổi mật khẩu |
|-------------------------------|------------------------|
| Tên tài khoản                 | 0841060043             |
| Mật khẩu cũ                   |                        |
| Mật khẩu mới                  |                        |
| Nhập lại mới                  |                        |
|                               | ✓ Cập nhật Bỏ qua      |

Bên cạnh đó, sinh viên cũng có thể cập nhật thông tin cá nhân và ảnh đại diện của mình.

## III. THEO DÕI THỜI KHÓA BIỂU

- Sau khi đăng nhập thành công, sinh viên chọn vào phần Thời khóa biểu.

| 🖶 Trang chủ      |   |  |  |  |
|------------------|---|--|--|--|
| 🚍 Học kết hợp    |   |  |  |  |
| 🕿 Thi trên máy   |   |  |  |  |
| 🏥 Học ngoại khóa |   |  |  |  |
| 🛱 Thời khóa biểu |   |  |  |  |
| co Games         |   |  |  |  |
| 🖳 Lớp học        | < |  |  |  |
| 🛓 Cá nhân        | < |  |  |  |

| Ngày       Tuân         T6 28/12       T7 29/12       CN 30/12         Image: Comparison of the second second |
|----------------------------------------------------------------------------------------------------|
| T6 28/12       T7 29/12       CN 30/12                                                                                                    |
|                                                                                                    |
|                                                                                                    |
|                                                                                                    |
|                                                                                                    |
|                                                                                                    |
|                                                                                                    |
|                                                                                                    |
|                                                                                                    |
|                                                                                                    |
|                                                                                                    |
|                                                                                                    |
|                                                                                                    |
|                                                                                                    |
| 15:55 - 17:30<br>TABT2_Test                                                                                                    |
| Tiết: 11-12                                                                                                    |
|                                                                                                    |
|                                                                                                    |
|                                                                                                    |
|                                                                                                    |
|                                                                                                    |

## - Màn hình hiển thị thời khóa biểu của các lớp tiếng Anh

- Nhấn vào 1 thời khóa biểu sẽ hiển thị chi tiết thông tin lớp học

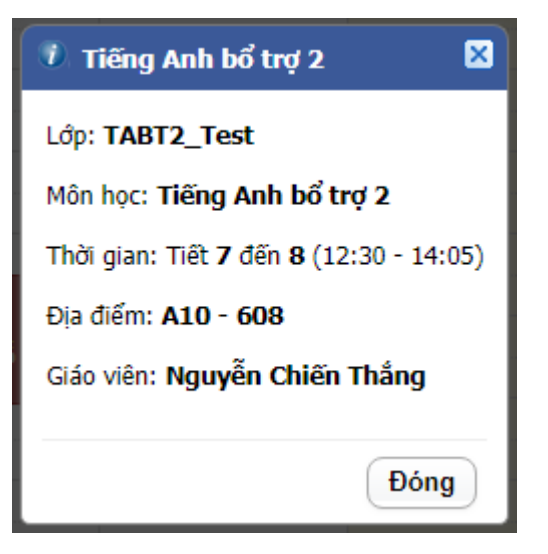

## IV. HỌC TẬP TRỰC TUYẾN

#### 1. Chọn lớp học online

**B1:** Sau khi đăng nhập thành công, sinh viên chọn vào phần Môn học. Màn hình hiển thị các Lĩnh vực (nhóm học phần) mà sinh viên có lớp học.

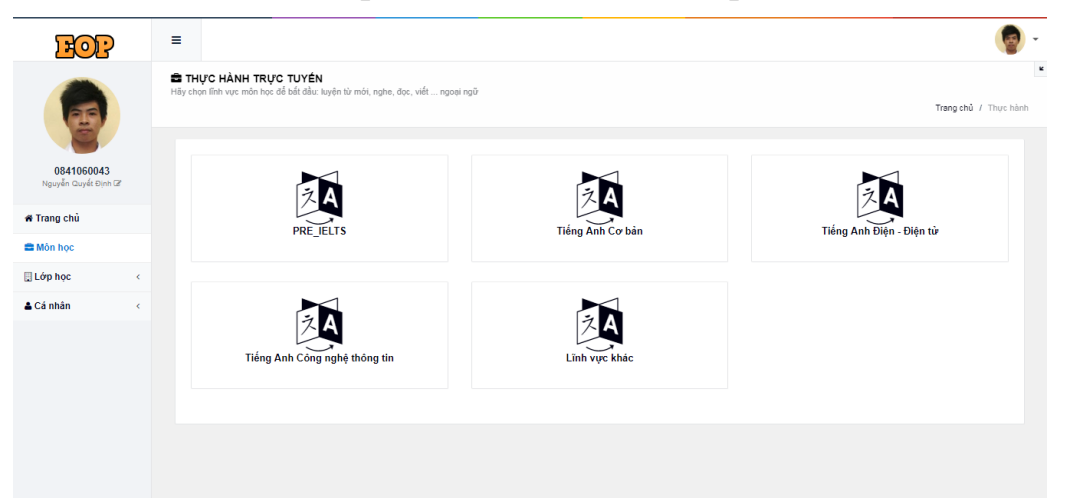

**B2:** Chọn Lĩnh vực chứa học phần cần học. Màn hình hiển thị ra các học phần thuộc Lĩnh vực đã chọn.

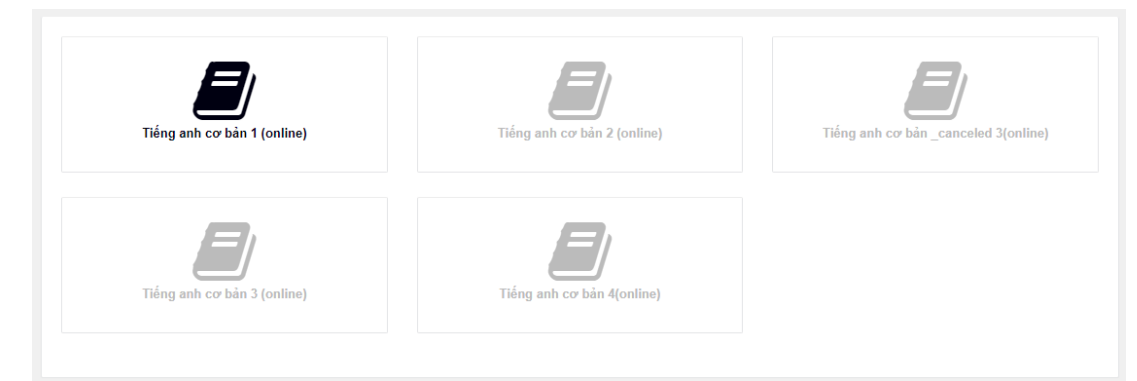

**B3:** Chọn học phần mà sinh viên cần làm bài tập online. Màn hình hiển thị các lớp sinh viên đang học của học phần đã chọn.

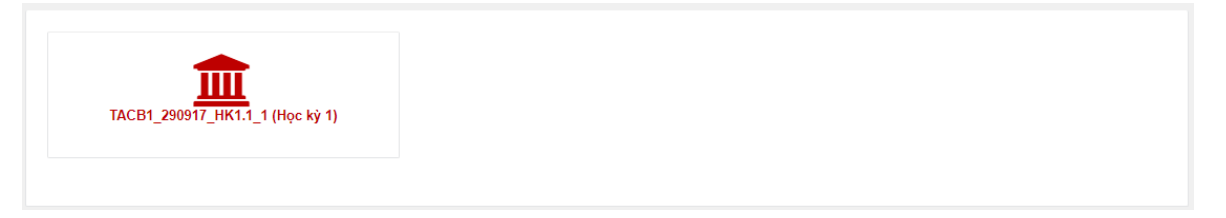

**B4:** Chọn đúng lớp cần làm bài tập online (có thể liên hệ giáo viên để lấy chính xác tên lớp, tránh làm nhầm bài tập trong trường hợp có sinh viên có mặt 2 lớp ngoại ngữ khác nhau. Hệ thống hiển thị các chủ đề (unit) trong học phần mà sinh viên cần làm.

# 1. Danh sách chủ đề (Unit)

| Unit 1: Starter 1 30 tasks       | Unit 2: Family and weekdays 32<br>lasks                      | Unit 3: Food and drinks 22<br>tasks | Unit 4: Countries and Jobs 22<br>lasks |
|----------------------------------|--------------------------------------------------------------|-------------------------------------|----------------------------------------|
| Unit 5 Personal profile 22 lasks | Phiếu thăm dò ý kiến (Khảo sát<br>& lấy ý kiến của học viên) | Unit 6: Places 19 tasks             | Unit 7: Free time 20 tasks             |
| Unit 8: Daily routines 16 tasks  | Unit 9: Class 27 tasks                                       |                                     |                                        |

- Những chủ đề có màu xanh lá là những chủ đề mà sinh viên đã hoàn thành.
- Những chủ đề có màu đen là những chủ đề sinh viên đang học và chưa hoàn thành.
- Những chủ đề có màu ghi mờ là những chủ đề sinh viên chưa được học, sinh viên cần hoàn thành các chủ đề trước để có thể học được các chủ đề tiếp theo.
- Sau khi sinh viên hoàn thành ít nhất 50% số chủ đề của học phần, hệ thống sẽ đưa ra phiếu khảo sát về quá trình học tập của môn học. Ở phần này sinh viên có thể đưa ra những đánh giá của bản thân về quá trình học tập trên lớp cũng như học tập trực tuyến.

#### 2. Cách làm bài học

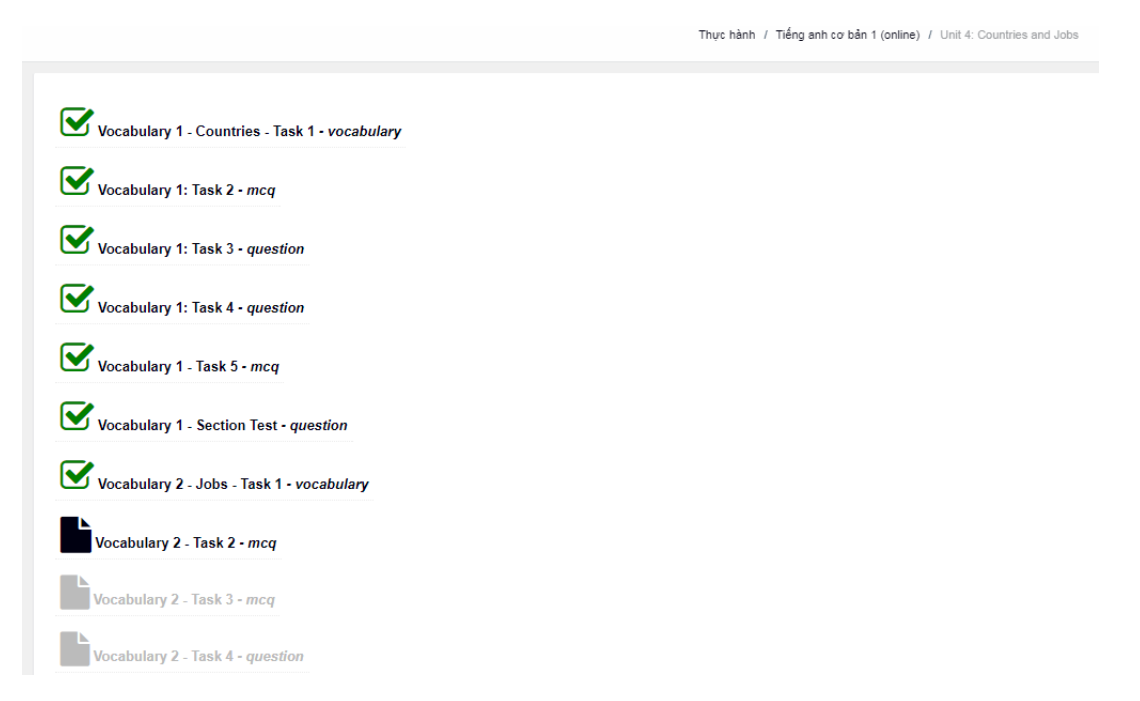

Chọn vào chủ đề và hoàn thành tất cả các bài học trong chủ đề đó.

<u>Lưu ý:</u>

- Bài học từ vựng mới: Cần nghe tất cả các từ mới có thể hoàn thành bài học.

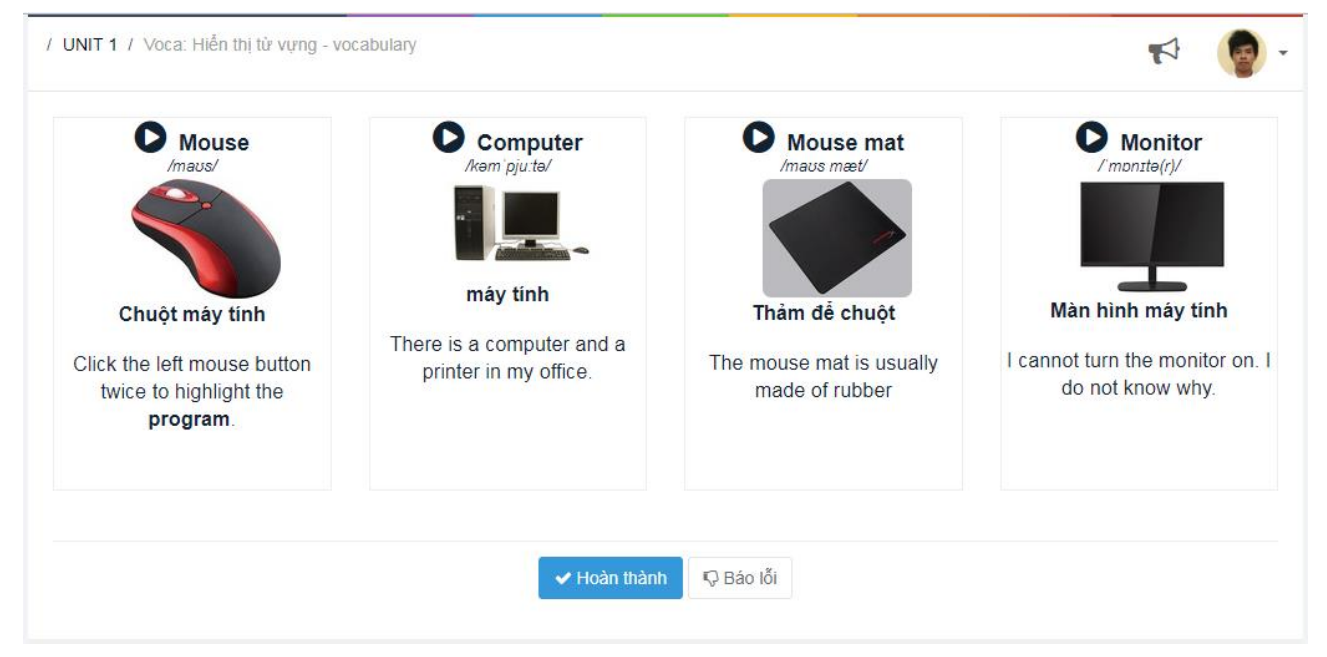

 Dạng bài sắp xếp lại từ vựng, sinh viên cần đọc lại các từ mới có trong bài để có thể sắp xếp chính xác từ thì hệ thống mới ghi nhận và khi sắp xếp đúng, hệ thống sẽ tự động qua bài.

| / UNIT 1 / Voca: Task 3 - mcq (3 / 18)   | r (          | - |
|------------------------------------------|--------------|---|
| Nghe âm thanh, viết lại<br>Question 1/4: | từ:          |   |
| Click để đọc                             |              |   |
|                                          |              |   |
|                                          |              |   |
|                                          |              |   |
|                                          | ● Xem đáp án |   |

- Dạng bài điền từ và chọn đáp án đúng: Nút sẽ xuất hiện khi sinh viên gửi bài ít nhất một lần.

| / UNIT 1 / Listening: Task 1 - question (7 / 18)                                                                                                    |                                                  | 9                        |
|----------------------------------------------------------------------------------------------------|--------------------------------------------------|--------------------------|
| Điền từ vào chỗ trống                                                                                                    |                                                  |                          |
| Question 1/1:                                                                                                    |                                                  |                          |
| Câu hỏi 1:                                                                                                    |                                                  |                          |
| <b>Đơn vị lôgic và số học</b> , (tiếng Anh là Arithmetic and Logic Unit, viết tắt ALU), là thiết bị thực hiện các phép tính co<br>tính số học (công, trừ, nhân, chia, v.v), các phép tính lôgic (no, , , , , , , , , , , , , , , v.v) cũng như<br>dụ: so sánh nội dung của hai byte xem có bằng nhau). Đơn vị này là nơi mà các "công việc thực sự" được thực thi                                                                                                    | bản như các<br>các phép so                       | phép<br>sánh (ví         |
| Đơn vị kiểm soát theo dõi các byte trong bộ nhớ có chứa chỉ thị để máy tính thực thi, cung cấp cho ALU một chỉ thị<br>cũng như chuyển kết quả thu được tới các vị trí thích hợp trong bộ nhớ. Sau khi điều đó diễn ra, đơn vị kiểm soát c<br>tiếp (thông thường nằm tại địa chỉ ngay sau), nếu không thì chỉ thị sẽ là chỉ thị nhàythông báo cho máy tính là chỉ th<br>một địa chỉ khác. Khi tham chiếu tới bộ nhớ, chỉ thi hiện thời có thể sử dụng một số phương thức đánh địa chỉ | cần phải thự<br>huyển tới chỉ<br>iị tiếp theo nằ | c thi<br>thị kế<br>m tại |
| để xác định địa chỉ liên quan trong bộ nhớ. Một số bo mạch chủ trong máy tính có thể                                                                                                    | gắn được ha                                      | i hay                    |
| nhiều bộ xử lý. Các loại máy tính phục vụ thường có hai hay nhiều bộ xử lý.                                                                                                    |                                                  |                          |
| ✓ Hoàn thành Sem lại đáp án                                                                                                    |                                                  |                          |

🖓 Báo lỗi

 Khi gặp bài học có lỗi, sinh viên có thể báo lỗi lên hệ thống bằng nút xuất hiện phía dưới mỗi bài học.

|                                                                                                    | 17                                                                                                    |
|----------------------------------------------------------------------------------------------------|----------------------------------------------------------------------------------------------------|
| Điền từ vào chỗ trống                                                                                                    |                                                                                                    |
| Question 1/1:                                                                                                    |                                                                                                    |
| Câu hỏi 1:                                                                                                    |                                                                                                    |
| Đơn vị lôgic và số học, (tiếng Anh là Arithmetic and Logic Unit, viết tắt ALU), là thiết bị thực hiện c                                                                                                    | :ác phép tính cơ bản như các phép                                                                                                    |
| tính số học (cộng, trừ, nhân, chia, v.v), các phép tính lôgic (                                                                                                    | <ul> <li>v) cũng như các phép so sánh (ví</li> </ul>                                                                                                    |
| dụ: so sánh nội dung của hai byte xem có bằng nhau). Đơn vị này là nơi mà các "công việc thực sự"                                                                                                    | " được thực thi.                                                                                                    |
| Đơn vị kiểm soát theo dõi các byte trong bộ nhớ có chứa chỉ thị để máy tính thực thi, cung cấp cho<br>cũng như chuyển kết quả thu được tới các vị trí thích hợp trong bộ nhớ. Sau khi điều đó diễn ra, đơ<br>tiếp (thông thường nằm tại địa chỉ ngay sau), nếu không thì chỉ thị sẽ là chỉ thị nhàythông báo cho m<br>một địa chỉ khác. Khi tham chiếu tới bộ nhớ, chỉ thị hiện thời có thể sử dụng một số phương thức đấ<br>để xác định địa chỉ liên quan trong bộ nhớ. Một số bo mạch chủ trong | ALU một chỉ thị cần phải thực thi<br>rn vị kiểm soát chuyển tới chỉ thị kế<br>náy tính là chỉ thị tiếp theo nằm tại<br>ánh địa chỉ<br>g máy tính có thể gắn được hai hay |

#### 3. Cách làm bài test

Các bài Unit test được hiển thị màu đỏ

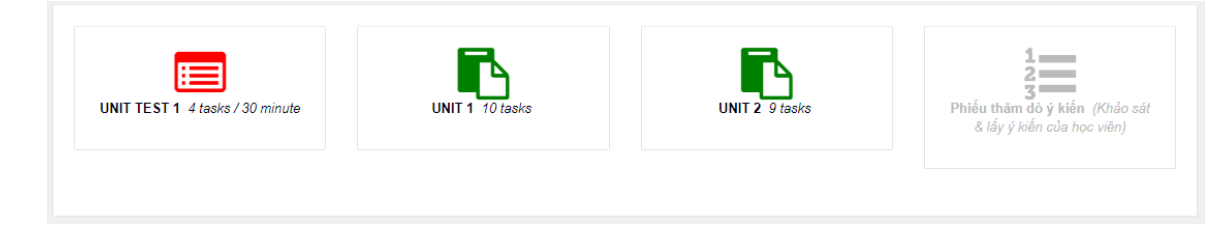

Chọn bài test muốn làm, màn hình hiển thị các thông số của bài test.

| # | Tên Task                          | Điểm |
|---|-----------------------------------|------|
| 1 | Vocabulary Part 1<br>Vocabulary   | 10.0 |
| 2 | Grammar: Part 2<br><i>Grammar</i> | 30.  |

Chọn Làm bài để bắt đầu làm bài, hệ thống sẽ bắt đầu tính giờ.

| Never Stop Learning                                   | 00:         | 29:55                        |                                               |
|-------------------------------------------------------|-------------|------------------------------|-----------------------------------------------|
| KHÓA HỌC THỬ NGHIỆM<br>UNIT TEST 1 (tasks, 30 minute) | UNIT TEST 1 |                              | Thực hành / Khóa học thủ nghiệm / UNIT TEST 1 |
| vocabulary<br>∜ Read, lister and repest.              | 1 tasks     | Vocabulary Part 1 - question |                                               |
| P Subject pronouns and possessive<br>adjectives.      | 1 tasks     |                              |                                               |

# Chọn bài test cần làm

| Khóa học thử nghiệm / UNIT TEST 1 / Vocat                                                                                  | ulary Part 1 - question 00:28:24                                                                                                    | r 💄                                                          |
|----------------------------------------------------------------------------------------------------|----------------------------------------------------------------------------------------------------|--------------------------------------------------------------|
| Điền từ vào chỗ trống                                                                                                    |                                                                                                    |                                                              |
| Question 1/1:                                                                                                    |                                                                                                    |                                                              |
| Trong quá trình tính toán, máy tính thôn<br>Khả năng thực hiện của máy tính phần                                           | g thường cần phải lưu trữ các giá trị trung gian để có thể sử dụng<br>ớn phụ thuộc vào tốc độ đọc các giá trị từ <b>không biết</b> và tốc        | g trong các tính toán sau đó.<br>độ ghi vào bộ nhớ, cũng như |
| dung lượng bộ nhớ. Ban đầu bộ nhớ ch<br>chương trình cũng có thể được lưu trữ t<br>chương trình đầu tiên của thế hệ máy tí | ỉ được sử dụng cho các giá trị trung gian, nhưng từ <b>hì</b><br>heo cách này. Điểm nổi trội này đã dẫn đến việc ra đời của nhữn<br>nh ngày nay. | thì chính bản thân<br>g chiếc máy tính có sẵn                |
|                                                                                                    | ✓ Hoàn thành N Q Bảo lỗi                                                                                                    |                                                              |

### <u>Lưu ý:</u>

Sau khi làm xong một câu, sinh viên phải nhấn nút 
 Hoàn thành để hệ thống ghi nhận kết quả làm bài.

- Khi nhấn hai nút chỉ có thể chuyển qua lại giữa các bài, hệ thống không ghi nhận kết quả.
- Ở bài test vẫn có nút
   Pao lỗi
   như bài học bình thường, sinh viên có thể báo
   lỗi lên hệ thống.

Sau khi làm bài xong, nhấn **Nộp bài**, hệ thống sẽ tính toán điểm của Unit test vừa làm. Sinh viên có thể nhấn lại vào Unit test đã làm để xem kết quả.

| i | 🕖 KIỂM TRA :: Khóa học thử nghiệm / UNIT TEST 1 |                                                                                                 |      |        |         |  |
|---|-------------------------------------------------|-------------------------------------------------------------------------------------------------|------|--------|---------|--|
|   |                                                 | <u>UNIT TEST 1</u> 2 tasks, 30 phút.<br>Kết quả đạt <b>7.5</b> / 10 trong <b>3 phút 35 giây</b> |      |        |         |  |
|   | #                                               | Tên Task                                                                                        | Điểm | Tỷ lệ  | Kết quả |  |
|   | 1                                               | Vocabulary Part 1<br><i>Vocabulary</i>                                                          | 10.0 | 0.0%   | 0.0     |  |
|   | 2                                               | Grammar: Part 2<br><i>Grammar</i>                                                               | 30.0 | 100.0% | 30.0    |  |
|   |                                                 |                                                                                                 |      |        |         |  |
|   |                                                 |                                                                                                 |      |        |         |  |